# Folkeregister NHN

Systemdokumentasjon CosDoc Basis

Kvalitetsavdelingen 13.03.2022

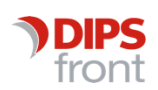

ENABLING EFFICIENT HEALTHCARE

© 2022 DIPS Front AS. All rights reserved.

No part of this publication may be reproduced, stored in a retrieval system, or transmitted, in any form or by any means, mechanical, electronic, photocopying, recording, or otherwise, without prior written permission of DIPS Front AS.

DIPS Front Trollhaugmyra 15 5353 Straume Norway dips.no/front +47 75 59 20 00

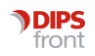

## Innhold

| 1 | Opps   | tart                        | 1 |
|---|--------|-----------------------------|---|
|   | 1.1    | Søke om bruker hos NHN      | 1 |
|   | 1.2    | Applikasjonsbruker i CosDoc | 1 |
| 2 | Syste  | emparametere                | 2 |
|   | 2.1    | Hovedansvar                 | 2 |
|   | 2.2    | Kommunenummer               | 3 |
| 3 | Gi til | gang til ansatte            | 4 |

## 1 Oppstart

Installasjon av integrasjon mot folkeregisteret på NHN utføres av DIPS Front. Denne dokumentasjonen omhandler hva som må utføres av systemansvarlig.

#### 1.1 Søke om bruker hos NHN

Den enkelte virksomhet må søke NHN om brukernavn og passord for å få tilgang til å gjøre søk. Dette gjøres ved å fylle ut skjemaet

<u>https://nhn.no/hjelp-og-brukerstotte/personregisteret/skjema/Bestillingskjema-NHN-</u> <u>Personregister.pdf</u> og sende dette til <u>kundesenter@nhn.no</u>. Brukernavn og passord trenger DIPS Front til den tekniske installasjonen.

### 1.2 Applikasjonsbruker i CosDoc

Applikasjonsbruker blir opprettet av DIPS Front ved teknisk installasjon. Info om bruker finner man i Innstillinger/Administrasjon/System/Applikasjon.

Søk opp applikasjonen COSTJEN. Brukernavn (Login) og Passord til applikasjonsbruker er definert her.

| Ny Slett             | Frisk opp Lagre Avbryt            | Nytt søk So                 | øk Siste søk << ∢ | C > >> |
|----------------------|-----------------------------------|-----------------------------|-------------------|--------|
| Kode for applikasjor | COSTJEN                           |                             |                   |        |
| Beskrivelse:         | CosDoc Tjenestelag Rot-url.       |                             |                   |        |
| Gyldig periode:      | 28.01.2015 -                      | Versjon:                    |                   |        |
| Server:              | http://eksterntest.acos.no/CosDoo |                             | à.                |        |
| Database:            |                                   | 1                           |                   |        |
| Login:               | sys                               | 1                           |                   |        |
| Passord:             | *****                             |                             |                   |        |
| Passord utgår:       |                                   | 1                           |                   |        |
| Dager gyldighet:     |                                   |                             |                   |        |
|                      |                                   |                             |                   |        |
| -Sting: Integrasjon  | mot IBM                           | ⊤ ⊫ Pålogging tillatt fra – |                   |        |
| Main system:         |                                   | Version:                    |                   |        |
| Integrated system    |                                   |                             |                   |        |
| Enterprise code      |                                   |                             |                   |        |
| 2.1.01 p1100 0000    |                                   | 2                           |                   |        |
|                      | 10 B                              |                             |                   |        |
|                      |                                   |                             |                   |        |

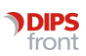

## 2 Systemparametere

Hovedansvar og kommunenummer kan defineres i systemparametere.

#### 2.1 Hovedansvar

Import av nye personer vil automatisk få hovedansvar lagt på høyeste nivå i organisasjonen.

Ønsker man å endre dette definerer man hovedansvaret i systemparameteret STANDARD\_AVDELING\_ HOVEDANSVAR

Gå til Innstillinger/Administrasjon/System/Firma og velg Systemparameter.

|                                  | Slett                    | Frisk opp              | Lagre         | Avbryt        | Nytt søk           | Søk      | Siste søk | << | $\langle \rangle$ | >>> | Tilba |
|----------------------------------|--------------------------|------------------------|---------------|---------------|--------------------|----------|-----------|----|-------------------|-----|-------|
| d STANE                          | DARD_AV                  | DELING_HOV             | EDANSVAF      | 1             |                    | <i>k</i> | 52.       | 30 |                   |     |       |
| Applikas                         | sjon DSF                 |                        |               | Søk mot det : | sentrale folkeregi | steret   |           |    |                   |     | 7     |
| Paramet                          | ter STAT                 | NDARD_AVDE             | LING_HOVE     | C             |                    |          |           |    |                   |     |       |
| Beskriv                          | else Sett                | es til avdeling        | på hovedan    |               | tting av tjenesteb | ruker    |           |    |                   |     | 7     |
|                                  |                          |                        |               |               |                    |          |           |    |                   |     |       |
| Туре                             |                          |                        |               |               |                    | 7        |           |    |                   |     |       |
| Verdi                            | 3                        |                        |               |               |                    | Ŧ        |           |    |                   |     |       |
|                                  |                          |                        |               |               |                    |          |           |    |                   |     |       |
|                                  |                          | an a dan an barbar     | II            |               |                    |          |           |    |                   |     |       |
| <sup>o</sup> aramete             | roppsett p               | er adm.enhet e         | ller program  | bruker:       |                    | _        |           |    |                   |     |       |
| <sup>p</sup> aramete<br>Kat      | eroppsett p              | er adm.enhet e<br>Navn | iller program | bruker:       |                    | Verdi    |           |    | _                 | _   |       |
| <sup>p</sup> aramete<br>Kat      | roppsett p               | er adm.enhet e<br>Navn | iller program | bruker:       |                    | Verdi    |           |    | _                 | _   |       |
| Paramete<br>Kat                  | roppsett p               | er adm.enhet e<br>Navn | iller program | bruker:       |                    | Verdi    |           |    |                   |     |       |
| Paramete<br>Kat                  | roppsett p               | er adm.enhet e<br>Navn | iller program | bruker: ——    |                    | Verdi    |           | i  |                   |     |       |
| <sup>p</sup> aramete<br>Kat      | roppsett p               | er adm.enhet e<br>Navn | ller program  | bruker:       |                    | Verdi    |           |    | İ                 | İ   |       |
| Paramete<br>Kat                  | roppsett p               | er adm.enhet e<br>Navn | iller program | bruker: ——    |                    | Verdi    |           |    |                   |     |       |
| Paramete<br>Kat<br>Kate          | roppsett p<br>Id         | er adm.enhet e<br>Navn | iller program | bruker: ——    |                    | Verdi    |           |    |                   |     |       |
| Paramete<br>Kat<br>Kate<br>Ideni | roppsett p               | er adm.enhet e<br>Navn | iller program | bruker:       |                    | Verdi    |           |    |                   |     |       |
| Paramete<br>Kat<br>Kate<br>Ideni | roppsett p<br>Id<br>gori | er adm.enhet e<br>Navn | iller program | bruker:       |                    |          |           |    |                   |     |       |

Gjør et søk etter parameteret STANDARD\_AVDELING\_HOVEDANSVAR:

Verdi: sett inn hovedansvar som skal settes automatisk på nye personer som importeres i CosDoc

#### 2.2 Kommunenummer

Kommunenummeret hentes inn som standard ved søk i folkeregisteret.

Gå til Innstillinger/Administrasjon/System/Firma og velg Systemparameter.

Gjør et søk etter parameter KOMMUNENR

|                                             | Slett            | Frisk opp              | Lagre        | Avbryt         | Nytt søk | Søk   | Siste søk | << | < > | >> | Tilbak |
|---------------------------------------------|------------------|------------------------|--------------|----------------|----------|-------|-----------|----|-----|----|--------|
| комми                                       | INENR -          |                        |              |                |          |       |           |    |     |    |        |
| Applikasji                                  | on [40_0         | RMOD                   | 1            | CosDoc - Gri   | unnmodul |       |           |    |     |    |        |
| Paramete                                    | r KOMN           | IUNENR                 |              |                |          |       |           |    |     |    |        |
| Beskrivel                                   | lse Komr         | nunenr, brukes         | s blant anne | et til IPLOS   |          |       |           |    |     |    | 1      |
|                                             |                  |                        |              |                |          |       |           |    |     |    |        |
| Туре                                        |                  |                        |              |                |          | 1     |           |    |     |    | -      |
| Verdi                                       | 1120             |                        |              |                |          | 1     |           |    |     |    |        |
|                                             |                  |                        |              |                |          |       |           |    |     |    |        |
|                                             |                  |                        |              | Data Romanista |          |       |           |    |     |    |        |
| arametero                                   | oppsett pe       | r adm.enhet el         | ler program  | bruker:        |          |       |           |    |     |    |        |
| arametero<br>Kat I                          | oppsett pe<br>Id | r adm.enhet el         | ler program  | bruker:        |          | Verdi |           |    |     |    |        |
| arametero<br>Kat                            | oppsett pe<br>Id | r adm.enhet el<br>Navn | ler program  | bruker: ———    |          | Verdi |           |    |     |    |        |
| arametero<br>Kat I                          | oppsett pe<br>Id | r adm.enhet el<br>Navn | ler program  | bruker:        |          | Verdi |           | i  | i   |    |        |
| arametero<br>Kat I                          | oppsett pe<br>Id | r adm.enhet el         | ler program  | bruker.        |          | Verdi |           |    | i   | i  |        |
| arametero<br>Kat                            | oppsett pe       | r adm.enhet el         | ler program  | bruker:        |          | Verdi |           | İ  | İ   |    |        |
| arametero<br>Kat I                          | oppsett pe       | r adm.enhet el         | ler program  | bruker:        |          | Verdi |           |    |     |    |        |
| arametero<br>Kat I                          | oppsett pe<br>Id | r adm.enhet el         | ler program  | bruker.        |          | Verdi |           |    |     |    |        |
| arametero<br>Kat I<br>Kateg<br>Identit      | oppsett pe<br>Id | r adm.enhet el         | ler program  | bruker:        |          | Verdi |           |    |     |    |        |
| Kat I<br>Kat I<br>Kateg<br>Identit<br>Verdi | oppsett pe       | r adm.enhet el         | ler program  | bruker:        |          |       |           |    |     |    |        |

Denne systemparameteren er primært laget for IPLOS datainnsending og må ikke endres.

## 3 Gi tilgang til ansatte

Tilgang til å gjøre søk i folkeregisteret styres av funksjonen dsf\_soek.

Denne funksjonen må legges på de rollene som skal ha tilgang.

#### Gå til Innstillinger/Administrasjon/System/Roller

Eks. Sykepleierolle skal ha tilgang.

Dobbeltklikk på rollen, velg NY nederst i skjermbildet

Funksjon: dsf\_soek (Søk i folkeregisteret)

Returkode: settes til 1

| Rolle   | 6 Høyskoleutd./medisinkomp.                        |      |        |         | F         | •         |         |         |                |            |        |
|---------|----------------------------------------------------|------|--------|---------|-----------|-----------|---------|---------|----------------|------------|--------|
| pesifik | asjon                                              | 7    |        |         | ,         |           |         | 115     |                |            |        |
| )Ы      | Funksjon                                           | JEnh | DelArk | Avd1    | Sek1      | Bruk1     | Avd2    | Sek2    | Bruk2          | Liste      | Kode _ |
|         | Søk i Folkeregisteret                              |      |        |         |           |           |         |         |                |            | 1      |
|         | Godkjenne iplos-vurdering                          |      |        | V       |           |           | 0       | 1       |                |            | 2      |
|         | Ny/endre iplos-vurdering                           | 1771 |        | V       |           |           | 100     | 1000    | 100            |            | 2-     |
|         | Overta e-postansvar                                |      |        | V       |           |           |         |         |                |            | 2      |
|         | Redigere hovedfelt på hovedkortet (øverste rammer) |      | 100    |         |           |           | 100     | 100     | 1271           | 1          | 1      |
| g       | Være reg som koordinator på hovedkortet            |      |        | V       |           |           |         |         |                |            | 1      |
|         | Lese hovedkort                                     |      |        | V       |           | V         | 1       | 1       | 1000           | 1          | 2      |
|         | Søke blant alle registrerte personer               | 100  | 127    |         |           |           | 100     | 100     | 100            |            | 1      |
|         | Redigere hovedkort                                 |      |        | V       |           |           |         |         |                | 1          | 1      |
|         | Tilgang til oversiktsfana på tjenester             |      |        | V       |           |           | 100     |         | 1271           | 1          | 2      |
|         | Motte meldinger til edm enhet                      | Imi  | m      | 1       |           |           | I m     | Im      | Im             | 1          | 1 2    |
|         |                                                    |      |        | Sjekk a | autorisas | ijonen på | følgend | e felt: |                |            |        |
| Funksj  | jon 186 🗸 Søk i Folkeregisteret                    |      |        | JourEi  | nhe 🗖     | Dela      | rkiv 🗖  | List    | e 📃            |            |        |
| Returk  | code 🚺 🔽 I hele organisasjonen                     |      |        | Avdeli  | ng1 🗖     | Seks      | jon1 🗖  | Bru     | iker1/Tilg     | jangGr1    | Γ      |
|         | -                                                  |      |        | Audali  |           | Caka      |         | De      | li av O / Tila | un a C + 2 | F      |

Lagre.